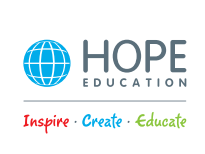

# **5MP USB/WiFi Visualiser Models**

۲

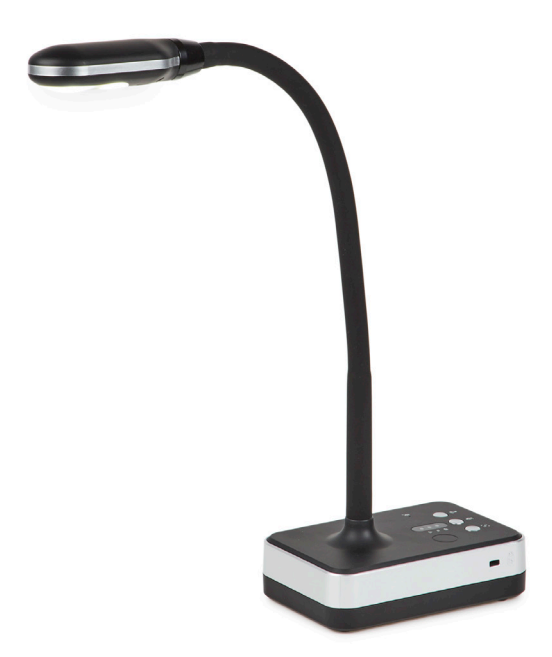

۲

# The home of inspirational and innovative resources for **Primary** & **Early Years**

 $\oplus$ 

# Disclaimer

Thank you for choosing our 5MP USB/WiFi Visualiser. Please read this manual carefully before use. The information contained in this document is subject to change without notice.

Notice:

- 1. Please don't leave the equipment under the sun or close to any heating objects.
- 2. If the scanner needs to be cleaned, please first clean it with a neutral detergent using a wet cloth before drying with a clean, dry cloth. Please do not try to clean with volatile solvents such as paint thinner, white spirit, etc. and do not submerge the scanner in water.
- Do not store the scanner in humid or dusty locations. Safe working environment conditions are: Temperature: 0C-40C(32F-104F) Humidity: 30%-85% (No condensation)
- 4. Please be carefully of the head of scanner when you use it.
- 5. Please don't stare at the LED light closely, it may hurt your eyes.

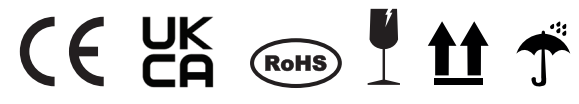

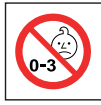

#### WARNING!

Choking hazard - small parts not suitable for children under 3 years. This product contains magnets. Seek medical attention if swallowed.

## ۲

# **Hardware Introduction**

### **Product features**

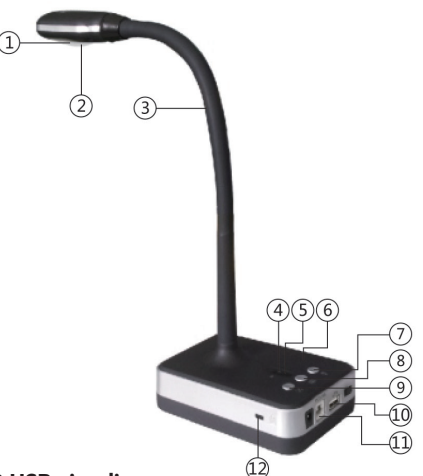

## Model: 5MP USB visualiser

- (I) Camera Lens
- (2) LED light
- (3) Flexible goose neck
- (4) Power Indicator Light: Red for low battery, Orange for under 50%, and Green for full power
- (5) Microphone Indicator light: if illuminated recording can be made
- (6) Microphone
- (7) Light Control Button: 3 levels of brightness
- (8) Microphone on/off button
- (9) Auto Focus button
- (I0) USB 2.0 port
- (11) USB Extended Port
- (12) Anti-theft lock

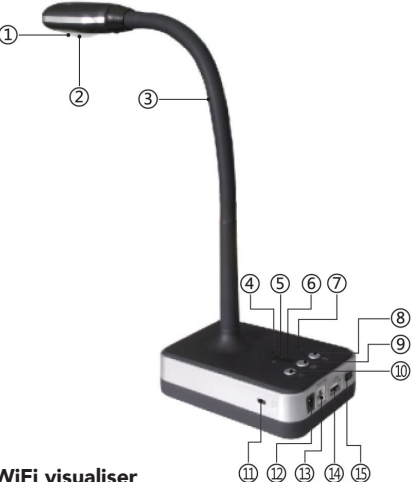

(�)

### Model: 5MP WiFi visualiser

- (I) Camera Lens
- (2) LED light
- (3) Flexible goose neck
- (4) WIFI Indicator Light: Green for power on and Red for WIFI mode
- (5) Mode Light: Green for USB mode and Red for WIFI mode
- (6) Power Indicator Light: Red for low battery, Orange for under 50%, and Green for full power
- (7) Microphone
- (8) Light Control Button: 3 levels of brightness
- (9) Microphone on/off button
- (10) Auto Focus button
- (11) Anti-theft Lock
- (12) Power adaptor Connection
- (13) USB 2.0 port
- (14) USB Extended port
- (15) Power Switch

## System connection diagram

## Online mode system diagram

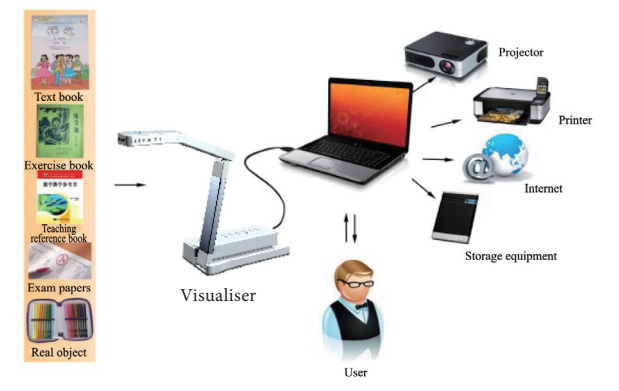

۲

Note: Open the device, connect the power supply and USB cable to PC. Then open software which will then go into preview mode.

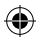

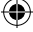

# Laptop Laptop Visualiser

(�)

Note: Check device isn't connected via USB cable, then connect power cable and power on. The software will automatically check for devices.

## How to connect with wifi?

1. Download Eloam WiFi APP from the App Store

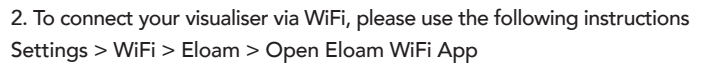

| ●●●○○ 中国移动 4G 11:33                | 29% 🗈         |
|------------------------------------|---------------|
| <ul><li>&lt; 设置 Wi-Fi</li></ul>    |               |
| Wi-Fi                              |               |
| <ul> <li>Eloam_fb6c20f0</li> </ul> | <b>≑</b> (i)  |
| 选取网络                               |               |
| 010110                             | ê 🗢 🚺         |
| 12345678                           | ∎ ≑ (Ì)       |
| 360免费WiFi-07                       | <b>∻</b> (i)  |
| 360免费WiFi-27                       | <b>≜</b> ≑ () |
| 360免费WiFi-3E                       | ≜ ≑ (Ì)       |
| 360免费WiFi-7A                       | ≜ ≑ (Ì)       |
| 360免费WiFi-90                       | ₽ ╤ ()        |
| 360免费WiFi-j                        |               |

3. Open the Eloam WiFi App, then either scan document or take a picture or video via the App on your device.

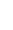

# 5MP WiFi visualiser system diagram

# **Product specification**

| No. | Spec.          |         | USB                                           | WiFi                                          |
|-----|----------------|---------|-----------------------------------------------|-----------------------------------------------|
| 1   | Reso.          | Main    | 5.0 MP 2592*1944                              | 5.0 MP 2592*1944                              |
| 2   | Working mode   |         | Support online                                | Support online & WiFi<br>mode                 |
| 3   | Scan range     |         | Doc, book, card,<br>passport, 3D object, etc. | Doc, book, card,<br>passport, 3D object, etc. |
| 4   | Scanning size  |         | A4                                            | A4                                            |
| 5   | Scanning speed |         | 15                                            | 15                                            |
| 6   | Focus mode     |         | Auto focus                                    | Auto focus                                    |
| 7   | Frame rate     |         | 30Fps                                         | 40Fps                                         |
| 8   | Image colour   |         | 24 bits                                       | 24 bits                                       |
| 9   | Image control  |         | Brightness, Exposure,<br>Saturation, Contrast | Brightness, Exposure,<br>Saturation, Contrast |
| 10  | Image format   |         | JPG, BMP, TIF, PNG                            | JPG, BMP, TIF, PNG                            |
| 11  | Video format   |         | AVI, WMV                                      | AVI, WMV                                      |
| 12  | Sensor         |         | CMOS                                          | CMOS                                          |
| 13  | Light source   |         | Natural light, LED light                      | Natural light, LED light                      |
| 14  | Driver         |         | Driverless                                    | Driverless                                    |
| 15  | міс            |         | Optional                                      | Optional                                      |
| 16  | Po             | ort     | USB2.0, USB Extension                         | USB2.0, USB Extension                         |
| 17  | Remote         | control | Not supported                                 | Not supported                                 |
| 18  | Pov            | wer     | USB 5V                                        | USB 5V                                        |

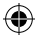

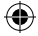

# **Software Installation**

### System requirements

### Windows:

- Windows/Intel Compatible Personal Computer
- 1.0 Ghz Pentium Minimum
- CD-ROM Drive
- 512MB RAM or above
- USB 2.0 Port
- Microsoft Windows XP/Windows Vista/Windows 7/Windows 8/ Windows 10

\*Higher requirements might be needed when scanning or editing a large quantity of image data. The system requirements here are only a guideline. For best results, it is recommended to have a large memory and fast processor.

## Software installation

Before installation, please temporarily close any anti-virus software, and connect the visualiser to a computer via USB cable, then insert the software CD-ROM to install.

## Software installation steps

Step 1: Copy the software from the CD to your computer,

Step 2: Install the software in the computer.

# **Trouble Shooting**

| No. | Designation                                   | Description                                                                                               | Solution                                                                                                    |
|-----|-----------------------------------------------|----------------------------------------------------------------------------------------------------|----------------------------------------------------------------------------------------------------|
| 1   | "Offline<br>mode"<br>appears black<br>screen. | Equipment through the<br>VGA, CVBS cable connect<br>to projector or TV, appears<br>black screen.          | <ol> <li>Check if the VGA, CVBS,<br/>power supply are connected<br/>correctly, Shut off the power<br/>and open again;</li> <li>Default to VGA output,no<br/>need to press "Presenter/<br/>PC" button, directly enter<br/>into preview mode.</li> </ol>                            |
| 2   | "Online mode"<br>appears black<br>screen.     | Equipment connect to<br>computer via a USB cable,<br>Open the software and no<br>image shown.             | <ol> <li>Check if USB cable and<br/>power cable are connected<br/>correctly;</li> <li>Default to USB output,no<br/>need to press "Presenter/<br/>PC" button, directly enter<br/>into preview mode.</li> </ol>                                                                     |
| 3   | The remote<br>failure or<br>ineffective       | Remote control connected to<br>the equipment. Operate the<br>remote control, equipment<br>has no reaction | <ol> <li>For the first time using,<br/>remove the battery insulating<br/>film (white), make remote<br/>control power on ;</li> <li>Remote control don't<br/>point to the device's infrared<br/>receiver;</li> <li>Equipment power supply<br/>is off or out of battery.</li> </ol> |
| 4   | Indicator light<br>is not on                  | When equipment connects to<br>PC according to the manual,<br>Indicator light is not on.                   | 1 . Making sure PC is working;<br>2. Check USB cable, re-plug<br>USB cable;<br>3. Check USB interface<br>of PC, change to another<br>USB interface or change a<br>computer.                                                                                                    |
| 5   | LED is not<br>bright                          | When the equipment<br>connects to computer<br>according to the manual, led<br>not bright.                 | <ol> <li>Check USB cable, re-plug<br/>USB cable;</li> <li>Press LED button and<br/>recheck if operation correctly<br/>according to the manual.</li> </ol>                                                                                                    |
| 6   | Starting<br>software error                    | Start the software, Pop-up<br>error message box.                                                          | 1.Check USB cable, re-plug<br>USB cable<br>2. Re-start PC or re-start<br>software;<br>3. Uninstall the software,<br>re-install it.                                                                                                    |

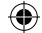

|            | L        |
|------------|----------|
|            | <u></u>  |
| / <b>4</b> | • •      |
|            | •        |
|            |          |
|            | • •      |
| ~          |          |
|            | <u> </u> |

| No. | Designation                                             | Description                                                                                 | Solution                                                                                                    |
|-----|---------------------------------------------------------|---------------------------------------------------------------------------------------------|----------------------------------------------------------------------------------------------------|
| 7   | Images uneven<br>and unclear                            | Shooting effect is not ideal,<br>appear uneven color image,<br>and not clear, partial dark. | <ol> <li>Device with auto-exposure<br/>function, when open<br/>software, the video will have<br/>the process from black to<br/>light.</li> <li>Insufficient light, to<br/>capture in light-filled<br/>environment;</li> <li>Resolution too low, see<br/>details on<br/><products and<br="" parameters="">features&gt;.</products></li> <li>Check if the display mode<br/>is set to the correctly wav<br/>(Color).</li> </ol> |
| 8   | lmages appear<br>pixels noise                           | Pictures appear numerous<br>small white point when<br>scanning files.                       | <ol> <li>Insufficient light, to<br/>capture in light-filled<br/>environment;</li> <li>Change to the white<br/>background to canture.</li> </ol>                                                                                                    |
| 9   | Image<br>distortion                                     | Pictures occur trapezoidal,<br>gram and deformed when<br>scanning files.                    | <ol> <li>Head shell is not open<br/>in place, shooting angle is<br/>not up to 90 degrees, start<br/>it again;</li> <li>Files does not lay flat, there<br/>is arch, angle, or literarv itself<br/>with irregular shape.</li> </ol>                                                                                                    |
| 10  | no marks<br>function or no<br>response after<br>marking | "Electronic whiteboard"<br>mode, no response after<br>marking.                              | Under "Electronic<br>whiteboard" mode, check;<br>whether if transparent<br>setting and color setting is<br>set correctly.                                                                                                    |

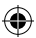

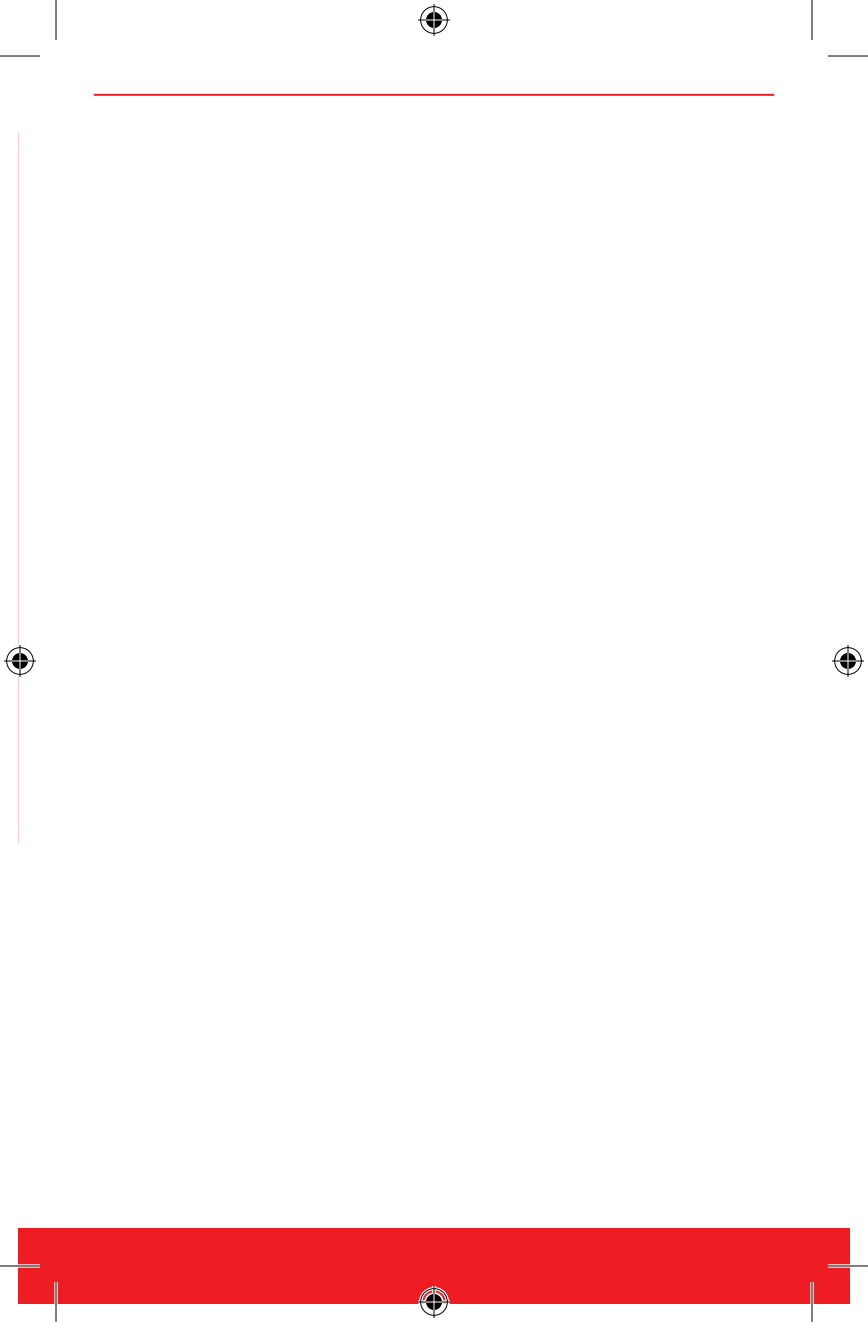

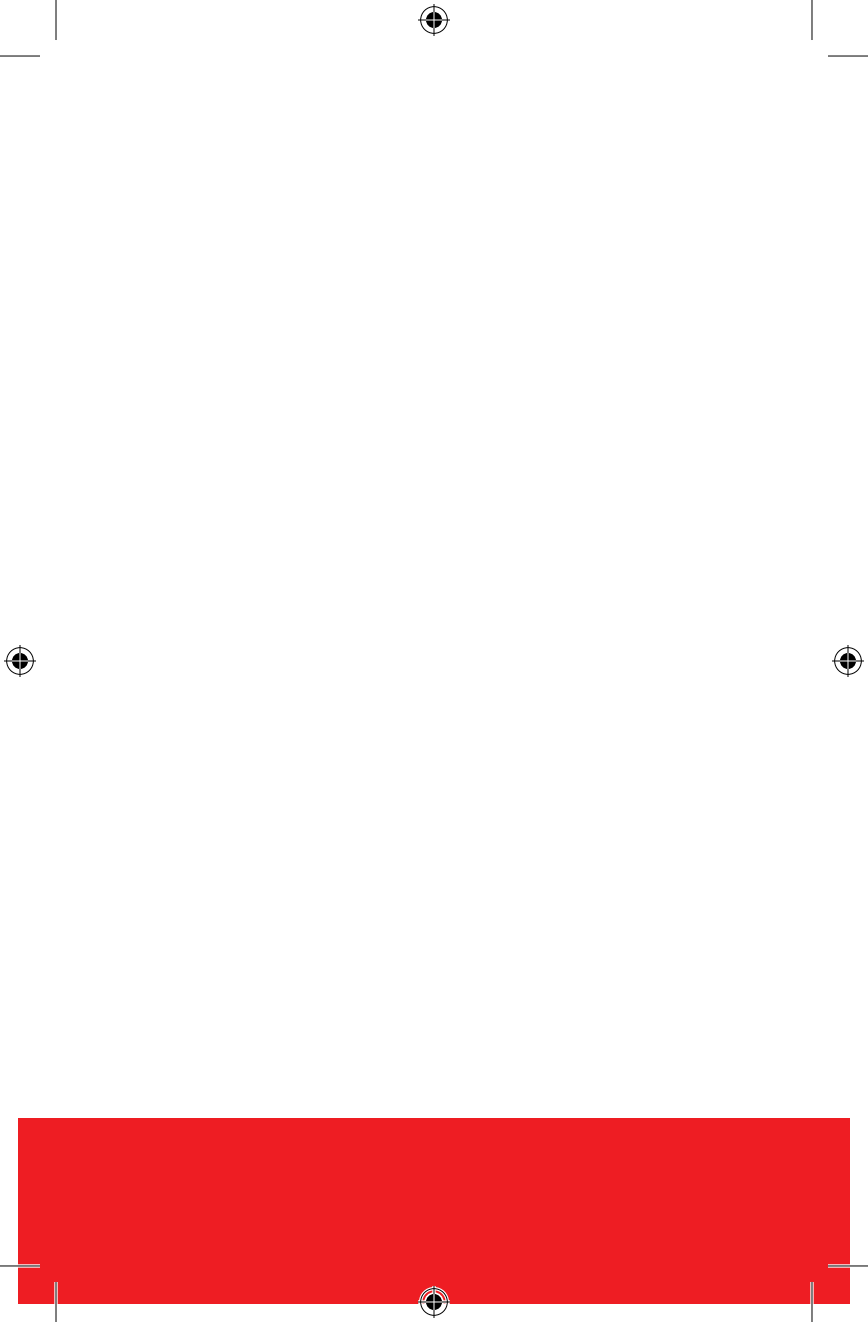